## 建置重點防汛工程名單系統操作說明

一、登入「公共工程雲端系統」(<u>https://pcic.pcc.gov.tw/pwc-web/</u>),
選擇「工程管理雲」下之「重點防汛」。

| X 供工程雲端系統<br>Public Construction Intelligence Cloud |                            |                                  |                                                                                                 | (字) (字) 搜尋                 |
|-----------------------------------------------------|----------------------------|----------------------------------|-------------------------------------------------------------------------------------------------|----------------------------|
| 熱門問答 請求協助                                           |                            |                                  | 公共工程全生命週期管理                                                                                     |                            |
| 常用功能                                                | <b>骨</b> 工程雲端系统            |                                  |                                                                                                 |                            |
| 注常用功能 ▼                                             | 行政院各部會署一百五一                | 十萬以上工程進度填報率排行                    | 榜                                                                                               |                            |
| 工程管理雲                                               | 直轄市及各縣市政府一百<br>因4月初遇清明連假,1 | 百五十萬以上工程進度填報率<br>12年4月填報期調整為112年 | 期行榜<br>14月1日至4月14日止,填報率結算時間訂於4月17日上午10時,各單位填報結果將於<br>14月1日至4月14日止,填報率結算時間訂於4月17日上午10時,各單位填報結果將於 | 4月17日上午10時30分公布。           |
| 云 公共設施有效管理 ▼                                        | 上級機關官埋者,請利                 | 用【丄程雲靖系統>系統官均                    | >/>使用者權限管理> 卜局管理者帳標準進(pwb0206)】功能協助 卜局機態做用及設定                                                   | 言埋省帳號(上層機關的-00可以爲ト一層開-00帳號 |
| ≅ 設施補助 ▼                                            |                            | 公告事項                             | 下載貴區                                                                                            | 成才資訊                       |
| 注重點防汛 ▼                                             |                            |                                  |                                                                                                 |                            |
| 系统管理                                                | 公告類別                       | •                                | 公告日期 yyy/MM/dd白 至 yyy/MM/dd白 開鍵字 請輸入網                                                           | ↓ ○ 注除                     |
| 注 使用者權限管理 ▼                                         | <b>I</b> Ξ 查詢結果            | L.                               |                                                                                                 | ٥                          |
|                                                     | 序<br>號 公告日期                | ⇔ 類別                             | 内文                                                                                              | 英 ■ 省 ⑳                    |
|                                                     | 1 112/04/0                 | 7 公共設施維護管理                       | 公共工程雲端系統設施維護管理將於112/4/17(一)正式上線相關事宜公告                                                           | 資訊推動小組                     |
|                                                     | 2 112/03/2                 | 2 最新消息                           | 4月填報期延長資訊                                                                                       | 資訊推動小組                     |
|                                                     | 3 112/01/1                 | 5 最新消息                           | 帳號相關功能操作說明                                                                                      | 資訊推動小組                     |
|                                                     | 4 112/01/1                 | 5 最新消息                           | 公共工程雲端系統帳號及標案管理系統操作說明                                                                           | 資訊推動小組                     |
|                                                     | theme and                  |                                  |                                                                                                 |                            |

## 二、點選「重點防汛工程」下之「建置及調整所屬本年度重點防汛工程名 單」。

|              | 行政院告部曾署一白五十禺以。                          | 上工程進度項報率排行榜                                                                                                    |                        |                   |                      |                           |                        |
|--------------|-----------------------------------------|----------------------------------------------------------------------------------------------------|------------------------|-------------------|----------------------|---------------------------|------------------------|
| 工程管理雲        | 直轄市及各縣市政府一百五十月                          | 禹以上工程進度填報率排行榜                                                                                                    |                        |                   |                      |                           |                        |
| [ 標案管理 ▼     | 因4月初遇清明連假,112年4,                        | 月填報期調整為112年4月1日至4                                                                                                    | 月14日止,填報率結算時間訂         | 於4月17日上午10時       | F, 各單位填報結果將於4月17日    | 1上午10時30分公布。              |                        |
| ≅ 公共設施有效管理 ▼ | 工級機關管理者,請利用【工                           | 性臺瑪奈統>奈就官理>使用首惟                                                                                                    | 敗官理> 下局官理有核媒維磺(        | DMD0506)] 1018689 | 助下國機關政用及設定官理查報       | 反成(上層使時日9-00)             | 可以京下一層间-00根索)。         |
| <= 設施補助 ▼    | ~~~~~~~~~~~~~~~~~~~~~~~~~~~~~~~~~~~~~~~ | 生重百                                                                                                    | Т                      | 設憲區               |                      | 安才資訊                      |                        |
| 注 重點防汛 ▼     | 重點防汛工程                                  | 示警通知                                                                                                    | 報表資訊                   | -10 +9 tota       |                      |                           |                        |
|              | 建墨克迪教印度大年                               | <b>新新成为工程</b> 之派库                                                                                                    | 金融合为工程研究体              | yyy/MM/dd 🛱       | 開鍵字 請輸入開鍵字           |                           | Q 查詢   🛞 清除            |
| 糸統當埋         | 建 <u>自</u> 双詞整所屬平平<br>度雷點防汛工程名留         | 里和防汛工作之火告<br>趨勢及示藥地理資訊                                                                                                    | 里珀的爪工性惊杀地<br>丁准度及杏核情形統 |                   |                      |                           |                        |
| 汪 使用者權限管理 ▼  | 无则的 丁 田 博安 的                            | 查询NCDP日前生效                                                                                                    | 計                      |                   |                      |                           | 0                      |
|              | 里記的九上在宗来政                               | 山口市 (1) 「日前 (1) 「日前 (1) 「1) 「日前 (1) 「1) 「日前 (1) 「1) 「1) 「日前 (1) 「1) 「1) 「1) 「1) 「1) 「1) 「1) 「1) 「1) 「 | 各機關1千萬元以上水             |                   |                      |                           |                        |
|              | 建立查询年度事件                                | 覽                                                                                                    | 利類工程落後達5%              | 内文                | :                    |                           | 公告單位                   |
|              | 在度事件查询情報                                | 查詢目前生效中之整                                                                                                    | 條件式搜尋重點防汛              | 12/4/17 (一) 正式    | 式上線相關事宜公告            |                           | 資訊推動小組                 |
|              | 牛皮争叶旦的俱報                                | 體災害示警總覽                                                                                                    | 工程標案及其GIS圖資            |                   |                      |                           | 資訊推動小組                 |
|              | 近市/8월日1 五五州王印史                          | NCDR示警資料取得                                                                                                    |                        |                   |                      |                           | 資訊推動小組                 |
|              | 4 112/01/16 #                           | 長新消息 公共3                                                                                                    | [程雲端系統帳號及標案管理系         | 統操作說明             |                      |                           | 資訊推動小組                 |
|              | (元百) 20 .                               | 50                                                                                                    | 4                      | 领1回               | 4 井 4 第 百 90 1 / 1   | 前分百數                      | 60                     |
|              | 世員 20 章                                 | * *                                                                                                    | 5 %                    | 弗(到)              | +, 六 4 率, 貝次 1/1     | 用用土具数                     | GO                     |
|              |                                         |                                                                                                    |                        |                   |                      |                           | □中 🔳 省 🍩               |
|              |                                         |                                                                                                    |                        |                   |                      |                           |                        |
| 🏌 行政院公共工程委員會 | 地址: 11010臺北市信義區松仁路<br>電話: (02)8789-7500 | 13號9艘                                                                                                    | (0)                    |                   | 留工服務專線 探腸稽核檢學專線      | 採購爭議處理專線<br>(03)8789 7530 | 閲覽通報專線<br>0800.085.854 |
|              | 傳道: (02)8789-7800                       |                                                                                                    | (0                     | 2/0303-7000 00    | (02)0703-003         | (02/01/05/7000            | 00000034034            |
| 瀏覽人次: 556759 |                                         |                                                                                                    |                        | 最佳                | 佳瀏寶狀態為Edge, Firefox⊼ | Chrome瀏覽器。                | 1024 x 768以上解析度最佳      |
|              |                                         |                                                                                                    |                        |                   |                      |                           |                        |

## 三、點選「標案移入」。

| C 共工程雲端系統<br>Public Construction Intelligence Cloud |                                                                                              | (字)(字)(字) _ 搜尋 へ                       |
|-----------------------------------------------------|----------------------------------------------------------------------------------------------|----------------------------------------|
| <b>熱門問答</b> 請求協助                                    | 公共工程全生命週期管理                                                                                  |                                        |
| 常用功能                                                | ★工程雲端系統 / 信工程管理雲 / 信 重點防汛 / 信 重點防汛工程 / 信 建置及调整所屬本年度重點防汛工程名單 (flo0101)                        |                                        |
| (三常用功能 ▼                                            | Q. 查詢條件                                                                                      | ^                                      |
| 工程管理雲<br><b>汪標案管理 ▼</b>                             | 歸屬計畫: ○ 歷年風災復建 ○ 其他                                                                          |                                        |
| 云 公共設施有效管理 ▼                                        | 標案編號開鍵字: 標案名稱開鍵字:                                                                            |                                        |
| 注設施補助 ▼                                             | 移入日期: yyyy/MM/dd 日 至 yyy/MM/dd 日 借直資料: □                                                     |                                        |
| 注重點防汛 ▼                                             |                                                                                              |                                        |
| 系統管理<br>注使用者權限管理 ▼                                  | 標案移入 化 百年度系统重制防汛工程                                                                           |                                        |
| 🏌 行政院公共工程委員會                                        | 1842: 11010度北市高高温AX12833390(<br>1853: 023/789/7500<br>(02)8569-7006 000-005-609 (02)879-7540 | 活動穿通燈研専線<br>(02)6789-7530 uouu-uou-oue |
| 瀏覽人次: 556759                                        | 最佳瀏覽狀態為Edge、Firefox》                                                                         | 及Chrome瀏覽器,1024 x 768以上解析度最佳           |

四、可用「標案編號關鍵字」直接查詢標案,或用「標案主辦機關關鍵字」 查詢主辦機關所辦理標案。

| X 共工程雲端系統<br>Public Construction Intelligence Cloud         |                                                                         |                                                                  | 字 🎓 字 搜尋                                    | ۹        |
|-------------------------------------------------------------|-------------------------------------------------------------------------|------------------------------------------------------------------|---------------------------------------------|----------|
| 熱門問答<br>請求協助                                                | 公共工程全部                                                                  |                                                                  |                                             |          |
| 常用功能                                                        | ♣工程雲端系統 / 詹工程管理雲 / 詹重點防汛 / 德重點防汛工程 / 德;                                 | 建置及調整所屬本年度重點防汛工程名單 (floe101)                                     |                                             |          |
| 注 常用功能 ▼                                                    | Q 查詢條件                                                                  |                                                                  |                                             | ^        |
| 工程管理雲<br><b>汪 標案管理 ▼</b>                                    | 標案主辦機關關鍵字:                                                              | 標案編號購證字:                                                         |                                             |          |
| 云 公共設施有效管理 ▼                                                | 標案決標金額(千元): 至                                                           | Q 查詢 🛛 🛞 清除                                                      |                                             |          |
| ── 設施補助 ▼                                                   |                                                                         |                                                                  |                                             |          |
| 注重點防汛 ▼                                                     | ←返回                                                                     |                                                                  |                                             |          |
| 系統管理<br>汪使用者權限管理 -                                          |                                                                         |                                                                  |                                             |          |
|                                                             | Hele III III III III III III III III III                                |                                                                  |                                             |          |
| 「「行政院公共工程委員會<br>FallsConstruction Connection, Boarding Yoan | メロル。- いいくなったいするが加速さん。- おようなテナ地<br>第四日:(1973年)7500<br>年間前:(1973年759-7500 | ●細毒線 全尺暫工服務連線 採腸機能的構成<br>(02)8969-7066 0800-009-609 (02)8789-754 | W値 採購爭議会理專約    中   <br>8 (02)8789-7530    中 | · 哲 ②    |
| 瀏覽人次: 556759                                                |                                                                         | 最佳瀏覽狀態為Edge、Firef                                                | fox及Chrome瀏覽器,1024 x 764                    | 8以上解析度最佳 |

五、從查詢結果選擇欲列管之重點防汛工程,點選「移入」。

| X 供工程雲端系統<br>Public Construction Intelligence Cloud |                           |                           |              |                           | 9          | ) 🗊 <u>1</u> | 变尋    |          | Q                                                                       |
|-----------------------------------------------------|---------------------------|---------------------------|--------------|---------------------------|------------|--------------|-------|----------|-------------------------------------------------------------------------|
| 熱門問答 請求協助                                           |                           | 公共工程全生命週期管                | 會理           |                           |            |              |       |          |                                                                         |
| 常用功能                                                | 🖨 工程雲端系统 / 🚝 工程管理雲 / 🚝 重點 | 防汛 / 7 重點防汛工程 / 12 建置及调整所 | 屬本年度重點防汛工程名單 | (flo0101)                 |            |              |       |          |                                                                         |
| 注常用功能 ▼                                             | Q 查詢條件                    |                           |              |                           |            |              |       |          | ^                                                                       |
| 工程管理雲                                               | 標案主辦機關關鍵字:                |                           | 標案編號觸鏈字:     |                           |            |              |       |          |                                                                         |
|                                                     | 標案決標金額(千元):               | 至                         |              | Q 查詢 ⊗∦                   | 眎          |              |       |          |                                                                         |
|                                                     |                           |                           |              |                           |            |              |       |          |                                                                         |
| 三重點防汛 ▼                                             | ← 返回                      |                           |              |                           |            |              |       |          |                                                                         |
| 系統管理                                                | 注查詢結果                     |                           |              |                           |            |              |       |          | ۵                                                                       |
| 注 使用者權限管理 ▼                                         | 序<br>號 工程標案编號 工程標案名稱      | 主辦機關 工程地點                 | 決標金部<br>元)   | i(干 <sub>◆</sub> 決標日<br>期 | 預定完工日<br>期 | 進度年<br>月     | 預定進度  | 實際進<br>度 | 動作                                                                      |
|                                                     | 1                         |                           | 474,3        | 07.294 111/10/25          | 115/12/20  | 11203        | 0     | 0        | 移入                                                                      |
|                                                     | 2                         |                           |              | 3,600 111/12/29           | 112/04/15  | 11203        | 72.38 | 68.33    | 移入                                                                      |
|                                                     | 3                         |                           |              | 0,130 111/06/27           | 112/04/30  | 11203        | 64.94 | 98.7     | 形<br>(1)<br>(1)<br>(1)<br>(1)<br>(1)<br>(1)<br>(1)<br>(1)<br>(1)<br>(1) |
|                                                     |                           |                           |              |                           |            |              |       |          |                                                                         |

#### 六、選擇「歸屬計畫」後,再點選「移入重點防汛工程」。

| 父 共 工 程 雲 端 系 統<br>Public Construction Intelligence Cloud |                                 |                         |                       | � ♥ 窙 搜尋 | ٩   |
|-----------------------------------------------------------|---------------------------------|-------------------------|-----------------------|----------|-----|
| 熱門問答 請求協助                                                 |                                 | 公共工程全生命週期管理             |                       |          |     |
| 常用功能                                                      | 骨工程雲端系統 / Ξ工程管理雲 / Ξ重點防汛 /      | 重點防汛工程 / 🚍 建置及調整所屬本年度重點 | 防汛工程名單 (flo0101)      |          |     |
| 注常用功能 ▼                                                   | 4                               |                         |                       |          |     |
| 工程管理雲                                                     | +2.3.500 ÷ 1.00 · 1.5.100 120 · |                         |                       |          |     |
| [注標案管理 ▼                                                  | 8中间a1重。<br>訪選擇                  |                         |                       |          |     |
| ?:: 公共設施有效管理 ▼                                            | 標案編號: 歷年風災復建<br>其他              |                         |                       |          |     |
| 注設施補助 ▼                                                   | 標案名稱:                           |                         |                       |          |     |
| 注 重點防汛 ▼                                                  | 主辦機關:                           |                         |                       |          |     |
| 系統管理                                                      |                                 |                         |                       |          |     |
| 注使用者權限管理▼                                                 | 工程地點:                           |                         |                       |          |     |
|                                                           | 決標日期:                           |                         | 決標金額(千元): 474,307.294 |          |     |
|                                                           | 積定完工日期:                         |                         | 實際完工日期:               |          |     |
|                                                           | 預定進度(%): 0                      |                         | 實際進度(%): 0            |          |     |
|                                                           |                                 | 移入重點訪汛工程                | ← 返回                  | I 中 🛙    | 원 @ |

## 七、系統顯示「確定提交並移入重點防汛工程」訊息,點選「確定」。

| 父公共工程雲端系統(練習品<br>Public Construction Intelligence Clo                                                                                                    | E)<br>sud                                                      | 是否確定提交並移入重點防汛工程?                    | -                       | (字) (字) / 搜尋                                  | Q     |
|----------------------------------------------------------------------------------------------------|----------------------------------------------------------------|-------------------------------------|-------------------------|-----------------------------------------------|-------|
| 熱門問答 請求協助                                                                                                    |                                                                | RCHY. RCch:                         |                         |                                               |       |
| 常用功能                                                                                                    | 各工程雲端系統 / 任工程管理雲 / 任重)                                         | 防汛 / 福重點防汛工程 / 涪 建置及網驗所屬本年度重點防汛工程名單 | ấ (floë101)             |                                               |       |
| 證明文件雲                                                                                                    | 7                                                              |                                     |                         |                                               |       |
| 注電子證書 *                                                                                                    | *歸屬計畫: 其他                                                      | •                                   |                         |                                               |       |
| 工程管理雲                                                                                                    | 標案編號: 1120                                                     | 128                                 |                         |                                               |       |
|                                                                                                    | 標案名稿:                                                          |                                     |                         |                                               |       |
| 行設施補助 ▼                                                                                                    | 主辞機關。                                                          |                                     |                         |                                               |       |
| 注 重點防汛 ▼<br>注 設施維護 ▼                                                                                                    | 工程地點                                                           |                                     |                         |                                               |       |
| 技術雲                                                                                                    | 決標日期:                                                          |                                     | 決標金額(千元): 101,772       |                                               |       |
| 注技師顧問 ▼                                                                                                    | 預定売工日期:                                                        |                                     | 實際充工日期:                 |                                               |       |
| 系統管理                                                                                                    | 預定進度(%):                                                       |                                     | 賣際進度(%):                |                                               |       |
|                                                                                                    |                                                                | 移入重點防汛工程                            |                         |                                               |       |
| 并 行政院公共工程委員會<br>Failed construction for a failed training for a failed of the failed of the failed | 地址:11010度北市市高温系公司3349度<br>電話: (127079-7500<br>通道: 1270719-7500 | 本至@12<br>(02)8949-7066              | 2178 THE COLOR COLUMN 1 | FWFF編成型#32 型 中日<br>が355786-7550 006/oreareare | 1 名 ② |

# 八、系統顯示「移入成功」訊息。

|                   |                    | 系統訊息     |         |    | (*) <b>(*)</b> (*) (*) |           |           |       |       | Q     |      |
|-------------------|--------------------|----------|---------|----|------------------------|-----------|-----------|-------|-------|-------|------|
|                   |                    | 移入成功。    |         |    |                        |           |           |       |       | _     |      |
| 常用功能              | ▲工程實読系统/徑工程管理實     |          | attar - |    |                        |           |           |       |       |       |      |
| 證明文件雲             | Q、查詢條件             |          |         |    |                        | 14        |           |       |       |       | ^    |
| < 電子證書 ▼          | 標案主辦機關關鍵字:         |          |         | 標案 | 編號關鍵字:                 |           |           |       |       |       |      |
| 工程管理雲<br>Ξ 標案管理 → | 標案決穩金額(千元):        |          | ¥       |    | C                      | tin (8    | inte      |       |       |       |      |
|                   |                    |          |         |    |                        |           |           |       |       |       |      |
| <b>──設施補助</b> ・   |                    |          |         |    |                        |           |           |       |       |       | 2.15 |
| ≔重點防汛 *           | Ⅲ 查詢結果             |          |         |    |                        |           |           |       |       |       | \$   |
| ── 股施維護 ▼         | 序<br>致 工程標案編號 工程標準 | (名稱 主辦機關 | 工程地路    |    | 決標金額(千元)               | 決機日期 🗘    | 預定完工日期(   | 進度年月。 | 預定進度: | 實際進度♀ | 901F |
| 技術雲               | 3                  |          |         |    | 474.307.294            | 111/10/25 | 115/12/20 |       | o     | 0     | 18A  |
| 系統管理              | 2                  |          |         |    | 6,535.899              | 111/11/22 | 112/04/30 |       |       |       | 移入   |
| 往使用者權限管理 *        | 3                  |          |         |    | 3,600                  | 111/09/30 | 112/01/22 | 11111 | 27.61 | 26.91 | 移入   |
|                   | 4                  |          |         |    | 10,130                 | 111/06/27 | 111/10/07 | 11111 | 100   | 99.61 | 16入  |
|                   | 5                  |          |         |    | 8,400                  | 111/05/31 | 111/09/22 | 11111 | 78.11 | 78.21 | 10   |